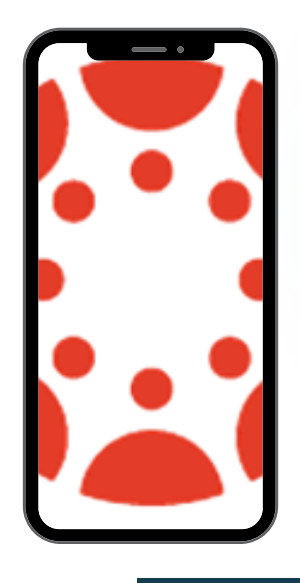

# GANVAS Getting the app

#### 2:24 .11 5G 🔳 Q canvas parent Cance 热 ::101 Canvas Parent 1 GET **Find the** app in your app store Canvas Student ٢ Φ Education .0 0 ۲ Q

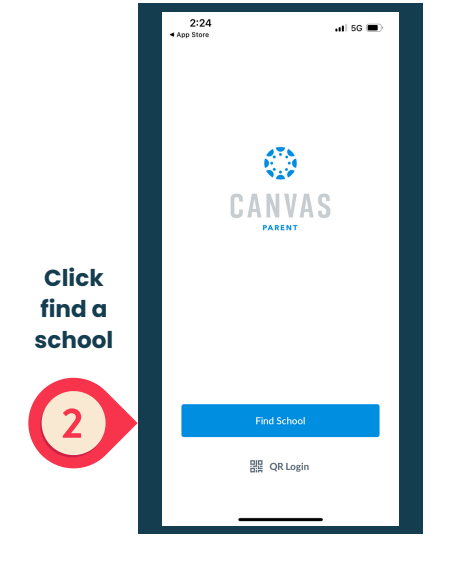

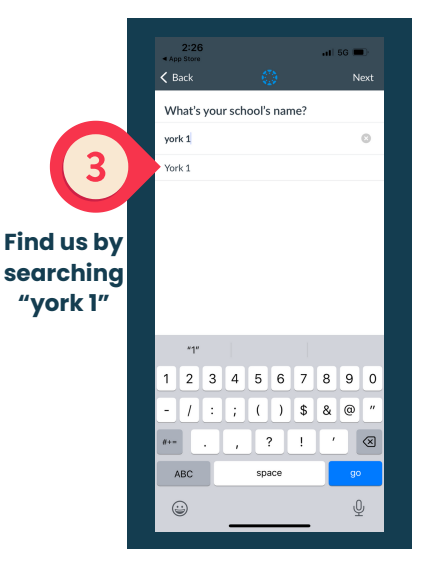

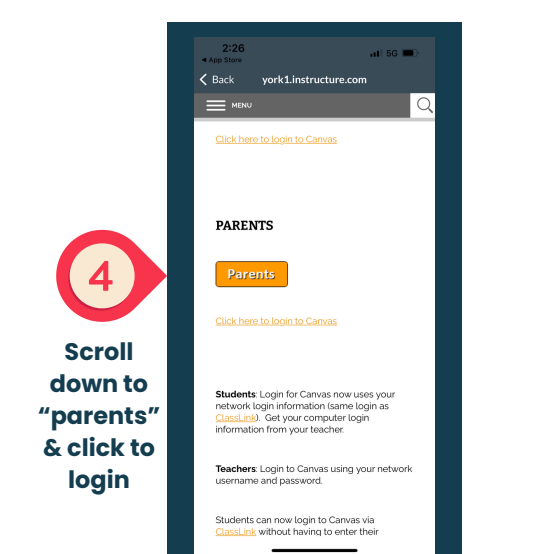

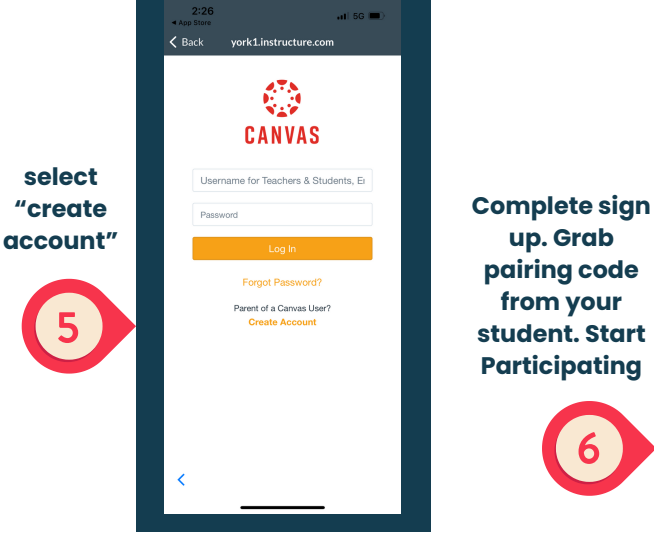

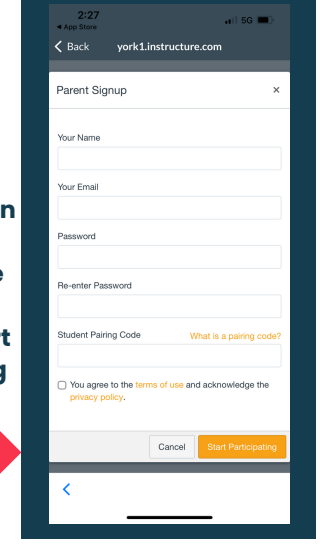

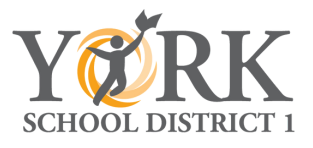

## **GANVAS PARENT NAVIGATION WITH APP**

- 1. Toggle between multiple students
- 2. View Classes/Assignments
- 3. View Grades and Feedback
- 4. View Alerts /Notifications

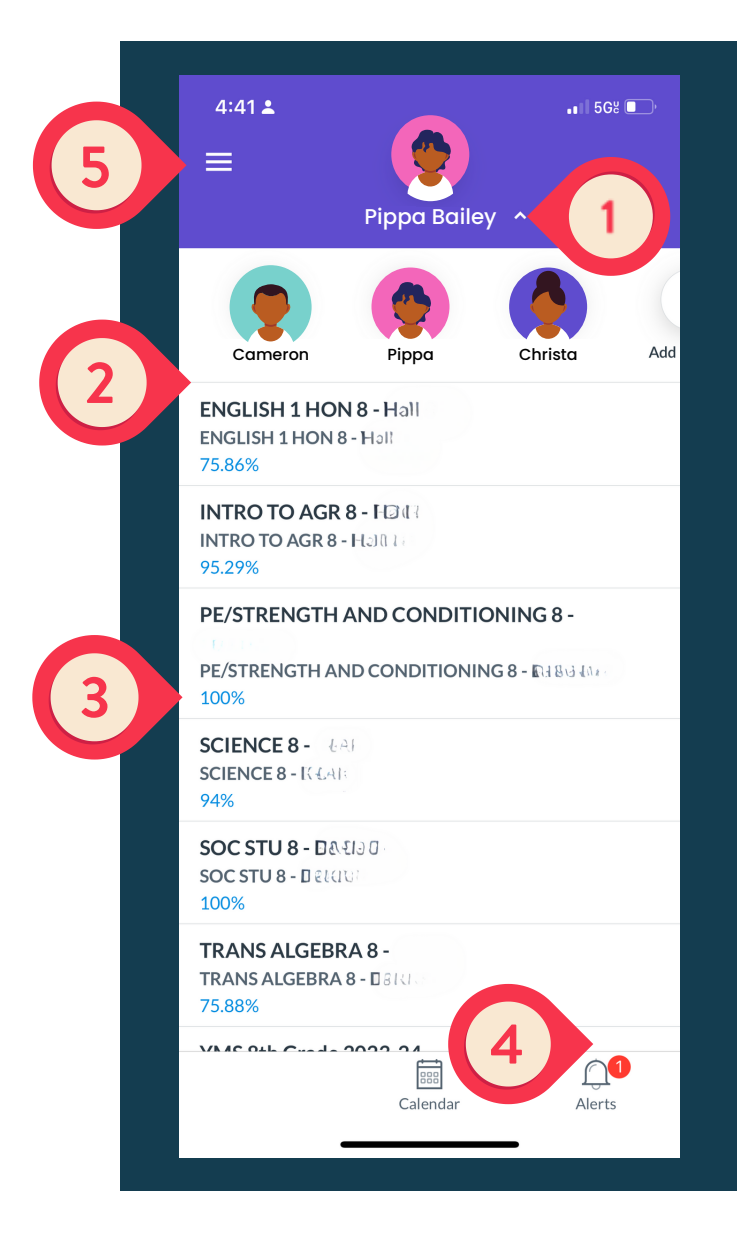

### 5. Contact Teacher, Add/remove Students

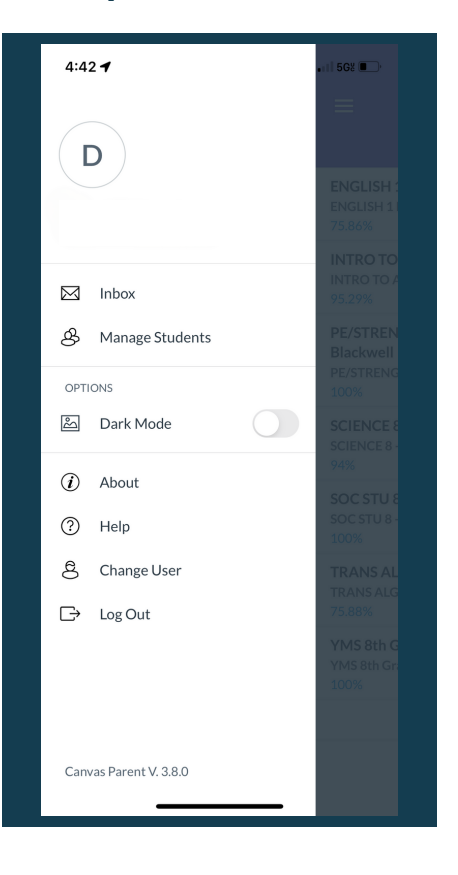

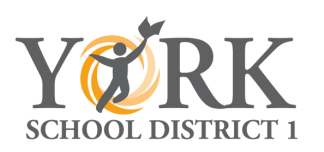

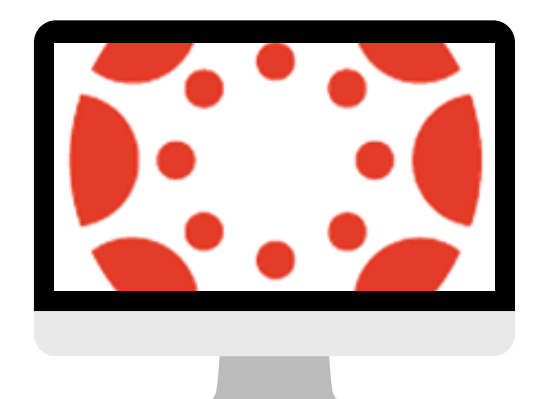

### GANVAS DESKTOP PARENT NAVIGATION

Toggle between multiple students

View Classes/Assignments

| Dashboard                                                                                   |                                                                                         | Cameron Bailey                                                  | : Yďrk                                                                                                    |
|---------------------------------------------------------------------------------------------|-----------------------------------------------------------------------------------------|-----------------------------------------------------------------|----------------------------------------------------------------------------------------------------|
| :                                                                                           | (±)                                                                                     | Cameron Bailey                                                  | To Do                                                                                                    |
|                                                                                             |                                                                                         | + Add Student                                                   | The Tale of the Twis Claw" Venn Diagram ENGUSH 2 CP - 102 IO0 points 1 Aug 16 at 11:59pm                                                                                                    |
| ACADEMIC STUDIES S1 - 1/27<br>ACADEMIC STUDIES S1 - 1/27<br>MARKETS                         | ENGLISH 2 CP - 1/5+<br>ENGLISH 2 CP - Proteinsen<br>Mannen High                         | FOUNDATIONS IN ALCEBRA-<br>FOUNDATIONS IN ALCEBRA<br>Viet 0 agr | Catch the Moon" G     Notes     Creates units (     Do points (     Aux 18 at 11:59pm)                                                                                                    |
|                                                                                             |                                                                                         |                                                                 | School Bus Safety - C     12     Office mi     IO points       Aug 18 at 11:59pm                                                                                                    |
|                                                                                             | 2023-2024<br>Sophomores                                                                 |                                                                 | Pronouns 1-20<br>6CADEXHC #77/87/87<br>100 points  <br>Aug 21 at 11:59pm                                                                                                    |
| FUND. OF WEB DESIGN & DEV<br>FUND. OF WEB DESIGN & D<br>Web-prove Losterelities interaction | YCH5 Sophomores 23-24<br>YCH5 Sophomores 23-24<br>Yerk Comprehensive High School - 23-2 | YMS Media Center<br>YMS                                         | Lesson Plans for Wes     8/21     1     1     1     1     1     1     1     1     1     1     1     1     1     1     1     1     1     1     1     1     1     1     1     1     1     1     1     1     1     1     1     1     1     1     1     1     1     1     1     1     1     1     1     1     1     1     1     1     1     1     1     1     1     1     1     1     1     1     1     1     1     1     1     1     1     1     1     1     1     1     1     1     1     1     1     1     1     1     1     1     1     1     1     1     1     1     1     1     1     1     1     1     1     1     1     1     1     1     1     1     1     1     1     1     1     1     1     1     1     1     1     1     1     1     1     1     1     1     1     1     1     1     1     1     1     1     1     1     1     1     1     1     1     1     1     1     1     1     1     1     1     1     1     1     1     1     1     1     1     1     1     1     1     1     1     1     1     1     1     1     1     1     1     1     1     1     1     1     1     1     1     1     1     1     1     1     1     1     1     1     1     1     1     1     1     1     1     1     1     1     1     1     1     1     1     1     1     1     1     1     1     1     1     1     1     1     1     1     1     1     1     1     1     1     1     1     1     1     1     1     1     1     1     1     1     1     1     1     1     1     1     1     1     1     1     1     1     1     1     1     1     1     1     1     1     1     1     1     1     1     1     1     1     1     1     1     1     1     1     1     1     1     1     1     1     1     1     1     1     1     1     1     1     1     1     1     1     1     1     1     1     1     1     1     1     1     1     1     1     1     1     1     1     1     1     1     1     1     1     1     1     1     1     1     1     1     1     1     1     1     1     1     1     1     1     1     1     1     1     1     1     1     1     1     1     1     1     1     1     1     1     1     1     1 |
|                                                                                             |                                                                                         |                                                                 | Two Kinds" Selection<br>ENGLISH 2 CP-5/3-<br>100 points  <br>Auro 22 at 11-59cm                                                                                                    |

### **View Grades**

| York Comprehensive High So | les for                                             | les for ··        |                       |            |       | Print Grades | Total: 88.56%           |             |
|----------------------------|-----------------------------------------------------|-------------------|-----------------------|------------|-------|--------------|-------------------------|-------------|
| Assignments                | Grading Period                                      | Course            |                       | Arrange By |       |              | Assignments are v       | veighted by |
|                            | Quarter 1 ~                                         | ENGLISH 2 CP -    | Ne o I i 🗸            | Due Date   | ~     | Apply        | group:                  |             |
| Grades                     |                                                     |                   |                       |            |       |              | Group                   | Weigh       |
| Pages                      | Name                                                |                   | Due                   | Status     | Score |              | Classwork               | 20%         |
| Files                      | Student Letter                                      | Student Letter    |                       |            |       |              | Quizzes                 | 30%         |
| Syllabus                   | Classwork                                           |                   | Aug 7 by 11:59pm 100% | 100%       | 13    | Major Grades | 50%                     |             |
| Modules                    | "The Leap" Selection Quiz                           |                   | Aut 11 by 1           | 1-59nm     | 76%   | 10           | Total                   | 100%        |
| <b>Discovery Education</b> | Quizzes                                             |                   | 100 110 110 pm        |            |       | 0            | Calculate based only on |             |
| Microsoft OneDrive         | Genre and Subgenre Quiz<br>Quizzes                  |                   | Aug 11 by 1           | 1:59pm     | 82%   | 12           | graded assigni          | ients.      |
| Canva for Education        | Literary Terms Quiz #1<br>Quizzes                   |                   | Aug 14 by 1           | 1:59pm     | 100%  | 12           |                         |             |
|                            | "The Monkey's Paw" Analysis Q<br>Chart<br>Glasswork | uestions and Plot | Aug 15 by 1           | 1:59pm     | 100%  | 13           |                         |             |
|                            | "The Monkey's Paw" Selection (                      | Quiz              | Ave 16 hords          | 1.60mm     | 0.494 | -            |                         |             |

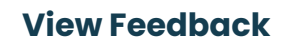

| Noti Comprehensive High Sch.              | Camer                                      | on Bailey                    |            |          |                | Attempt 1 Feedback: |
|-------------------------------------------|--------------------------------------------|------------------------------|------------|----------|----------------|---------------------|
| Home                                      | Grades for irenose                         | laenenré                     |            |          | Print Grades   | Aug 29 at 2:28pm    |
| Assignments                               | Grading Period                             | Course                       | Arrange By |          |                | Essay should ha     |
| Discussions                               | Quarter 1 V                                | FUND. OF WEB DESIGN 8 $\sim$ | Due Date   |          | Wy .           | Aug 29 at 2-29mm    |
| Grades                                    |                                            |                              |            |          |                | Essay should ha     |
| Pages                                     | Name                                       | Due                          | Status     | Score    | ~              |                     |
| Files<br>Syllabus                         | Bell Ringer (8/17/2023)<br>Assignments     | Aug 17 by 11:59pm            |            | T / 100  |                |                     |
| Modules<br>Discovery Education            | One-page paper (8/28/2023)<br>Assignments  | Aug 28 by 11:59pm            |            | 60 / 100 | क्षी 2         |                     |
| Microsoft OneDrive<br>Canva for Education | Bell Ringer (8/29/2023)<br>Assignments     | Aug 29 by 11:59pm            |            | T / 100  |                |                     |
|                                           | My Vision Board (8/31/2023)<br>Assignments | Sep 1 by 11:59pm             |            | - / 100  |                |                     |
|                                           | Assignments                                |                              |            | 60%      | 60.00 / 100.00 |                     |
|                                           | Total                                      |                              |            | 60%      | 60.00 / 100.00 |                     |

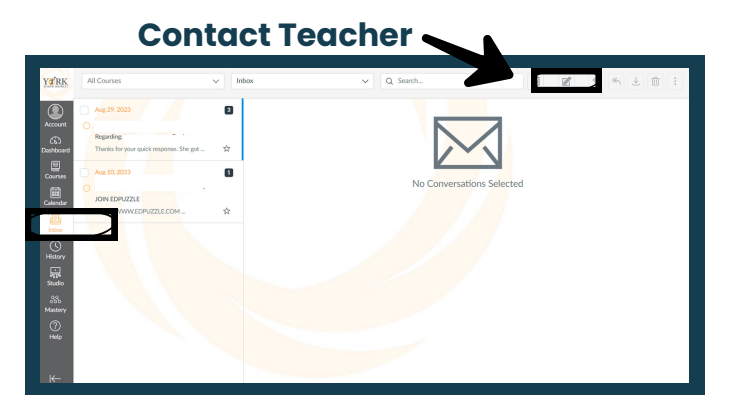

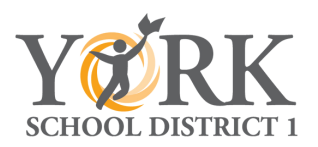